## How do I request access ?

### **EBS Workflow**

Motorola IDM - EBS User Guide

# Oracle Identity Manager [OIM]

OIM URL Link : https://myaccess.mot-solutions.com/identity

# Login Credentials

- User ID : [Your MSI Core ID]
- Password : [One IT Password.]

Step 1. Click on the "Request access" box

Step 2. Request Access will allow you to raise request in two ways

#### **Request for Self**

Request for Others.

Step 3. Please Select "Request for Self"

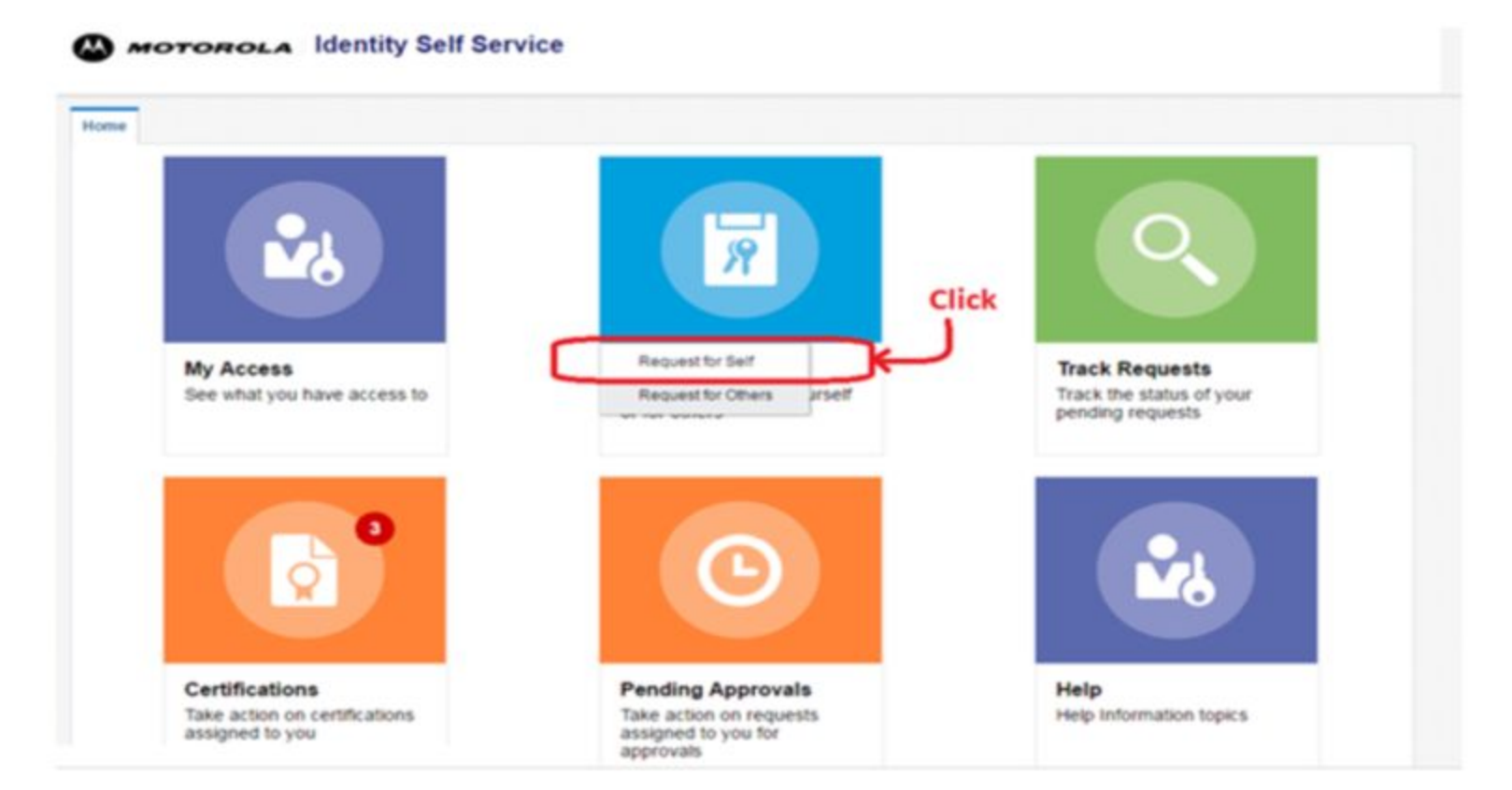

Step 1: Click on CatalogStep 2: On the search box Type "EBS" and click green search button

| tome Requ                       | est Access x                         |                 |                          |                       |                 |                         |                                          |
|---------------------------------|--------------------------------------|-----------------|--------------------------|-----------------------|-----------------|-------------------------|------------------------------------------|
|                                 |                                      | Back            | Add Access               | Checkout              | Cancel          | Next                    | Cart                                     |
|                                 |                                      |                 |                          |                       |                 |                         | Rajkumar Thiyagarajan 🎽                  |
|                                 |                                      |                 |                          |                       |                 |                         |                                          |
| Search and                      | select individua                     | il items from t | the Catalog tab. Sets of | pre-bundled items c   | ommonly used in | your organization can b | e selected from the Request Profiles tab |
| Search and<br>Catalog           | select individua<br>Request Profiles | il items from t | the Catalog tab. Sets of | f pre-bundled items c | ommonly used in | your organization can b | e selected from the Request Profiles tab |
| Search and<br>Catalog           | select individua<br>Request Profile  | il items from t | the Catalog tab. Sets of | f pre-bundled items c | ommonly used in | your organization can b | e selected from the Request Profiles tab |
| Search and<br>Catalog<br>Search | Request Profile                      | il items from t | the Catalog tab. Sets of | (pre-bundled items c  | ommonly used in | your organization can b | e selected from the Request Profiles tab |

- Select Greenfield Oracle EBS Application Access
   Click on " + Add to cart"
- 3. Click on next

|                                                                   | Back                | Add Access                                                                                                    | Checkout                                                                                                    | Cancel                                                            | Next             |         | Carl 🛒<br>SaiDilp Stala 🏜                       |
|-------------------------------------------------------------------|---------------------|----------------------------------------------------------------------------------------------------|----------------------------------------------------------------------------------------------------|-------------------------------------------------------------------|------------------|---------|-------------------------------------------------|
| ch and select individual ite                                      | ems from the        | Catalog tab. Sets of pre                                                                                                    | e-bundled items com                                                                                                    | monly used in you                                                 | r organization c | an be s | selected from the Request Profiles tab.         |
| alog Request Profiles                                             |                     |                                                                                                    |                                                                                                    |                                                                   |                  |         |                                                 |
|                                                                   |                     |                                                                                                    |                                                                                                    |                                                                   |                  |         |                                                 |
| arch EBS                                                          |                     |                                                                                                    |                                                                                                    |                                                                   |                  |         |                                                 |
|                                                                   |                     |                                                                                                    |                                                                                                    |                                                                   |                  |         |                                                 |
|                                                                   | Search              |                                                                                                    |                                                                                                    |                                                                   |                  |         |                                                 |
|                                                                   | Search              |                                                                                                    |                                                                                                    |                                                                   |                  |         |                                                 |
| ategories                                                         | Soarch<br>Sort By   | Display Name •                                                                                                    |                                                                                                    |                                                                   |                  |         |                                                 |
| ategories                                                         | Soarch<br>Sont By   | EBS.APPS12:=Busine                                                                                                    | ss Suite User                                                                                                    | rease to be lines an                                              |                  |         |                                                 |
| etegories                                                         | Sourch<br>Sont By D | EBS.APPS12—eBusine<br>Application instance for i                                                                                                    | ss Suite User<br>Resource Object eBus                                                                                                   | iness Suite User an                                               | 4 TI b           | 0       | -‡- Add to Cart                                 |
| ApplicationInstance (6) Enstement (2106)                          | Search<br>Sort By D | EBS.APPS12::eBusine<br>Application instance for<br>Greenfield Oracle EBS<br>Access to GF Oracle EBS                                                         | ss Suite User<br>Resource Object e Bus<br>Application Access<br>5: Global enterprise re                                                 | iness Suite User an<br>source planning (EP                        | d IT F<br>P), c  | 0       | -+ Add to Cart<br>-+ Add to Cart                |
| Ategories  Select All  ApplicationInstance (6) Entitiement (2106) | Sort By D           | BIS APPS12::eBusine<br>Application instance for I<br>Greenfield Oracle EBS<br>Access to GF Oracle EBS<br>Access to GF Oracle EBS<br>Access to GF Oracle EBS | ss Suite User<br>Resource Object eBus<br>Application Access<br>S: Global enterprise re<br>Application Access<br>S: Global enterprise re | iness Suite User an<br>source planning (EP<br>source planning (EP | 4 TI b<br>*<br>* | 0       | + Add to Cart<br>+ Add to Cart<br>+ Add to Cart |

Step 1: Click on the "+ " to add responsibilities which is "**MSI iSupplier Global Internal Supplier Access**" Step 2. Click on Search icon

Step 3: If access is needed Permanently do not Pick Temporary Access

| splay Name                                                                                                    |                                                                         |              |
|----------------------------------------------------------------------------------------------------|-------------------------------------------------------------------------|--------------|
| Greenfield Oracle EBS Application Access<br>Access to GF Oracle EBS: Global enterprise resource planning (ERI | <sup>2</sup> ), customer relationship management, and supply-chain mana | agement tool |
| quest Details Greenfield Oracle EBS Application Access                                                        |                                                                         | Update       |
|                                                                                                    |                                                                         |              |
| ✓ Details<br>Greenfield EBS Responsibilities                                                                  |                                                                         |              |
| ✓ Details<br>Greenfield EBS Responsibilities                                                                  | Tamporary                                                               |              |
| Details      Greenfield EBS Responsibilities                                                                  | Temporary<br>Access                                                     |              |

1. Search the Responsibility in Text box which is required to gain access for Oracle EBS. Click on the specific responsibility in the list and it will get added in your List of Responsibility Name

2. To raise for more than one EBS responsibility , repeat instructions on slide 6

| Cart Dotaile                                     | Submit Save As                                       |
|--------------------------------------------------|------------------------------------------------------|
|                                                  |                                                      |
| Request Information                              |                                                      |
|                                                  | Search and Select: Responsibility Name ×             |
| Justification *                                  | Search Advanced                                      |
|                                                  | Meaning                                              |
|                                                  | Search Reset                                         |
| Cart Items                                       | Meaning                                              |
| Display Name                                     | MSI Supplier Management Global Finance User          |
| Greenfield Oracle EBS Application Access         | MSI Supplier Hub Global Data Librarian Administrator |
| Access to GF Oracle EBS: Global enterpris        | MSI Supplier Management Global Procurement Op        |
| Request Details Greenfield Oracle EBS Applicatio | MSI Supplier Management Global Administrator         |
|                                                  | MSI Supplier Management Global User                  |
| 4 Dotails                                        | MSI Supplier Management Global Category Manag        |
|                                                  | MSI iSupplier Global External Supply Chain Collab    |
| Greenfield EBS Responsibilities                  | MSI iSupplier Global Internal Supplier Access        |
|                                                  | MSI ICX Argentina iProcurement Administrator         |
| + × 📴                                            | MSI ICX Argentina iProcurement                       |
|                                                  | MSI ICX Austria iProcurement                         |
|                                                  | MSI ICX Austria Tetron iProcurement                  |
| Responsibility Temporary                         | MSI ICX Australia iProcurement Administrator         |
| Name Access                                      | MSI ICX Australia iProcurement Central Receiving     |
| MSI iSupplie 🤇 🔲                                 | MSI ICX Austria iProcurement Administrator           |
|                                                  | MSI ICX Austria Tetron iProcurement Administrator    |

Step 1. It is very important that you provide a **seven digit Supplier I.D** on the justification box so your approval can take place. If missed, approver will not be able to process your request.

Step 2. Click on "update" once you have provided your justification, then green "submit" button.

| A Request Information                                                                                                    |                           |
|----------------------------------------------------------------------------------------------------|---------------------------|
| Justification *                                                                                                    |                           |
|                                                                                                    |                           |
| Cart Items                                                                                                    |                           |
|                                                                                                    |                           |
| isplay Name                                                                                                    |                           |
| EBS-APPS12:eBusiness Suite User           Application instance for Resource Object eBusiness Suite User and IT Resource EBS-APPS12                                                                                                    | × 0                       |
| Display Name EBS-APPS12::eBusiness Suite User Application instance for Resource Object eBusiness Suite User and IT Resource EBS-APPS12 Request Details EBS-APPS12::eBusiness Suite User                                                                                                    | X O<br>Update             |
| Xisplay Name         Image: State Control of the state of the state of the sta | Update<br>Ready to submit |

You are done, and request will be generated!

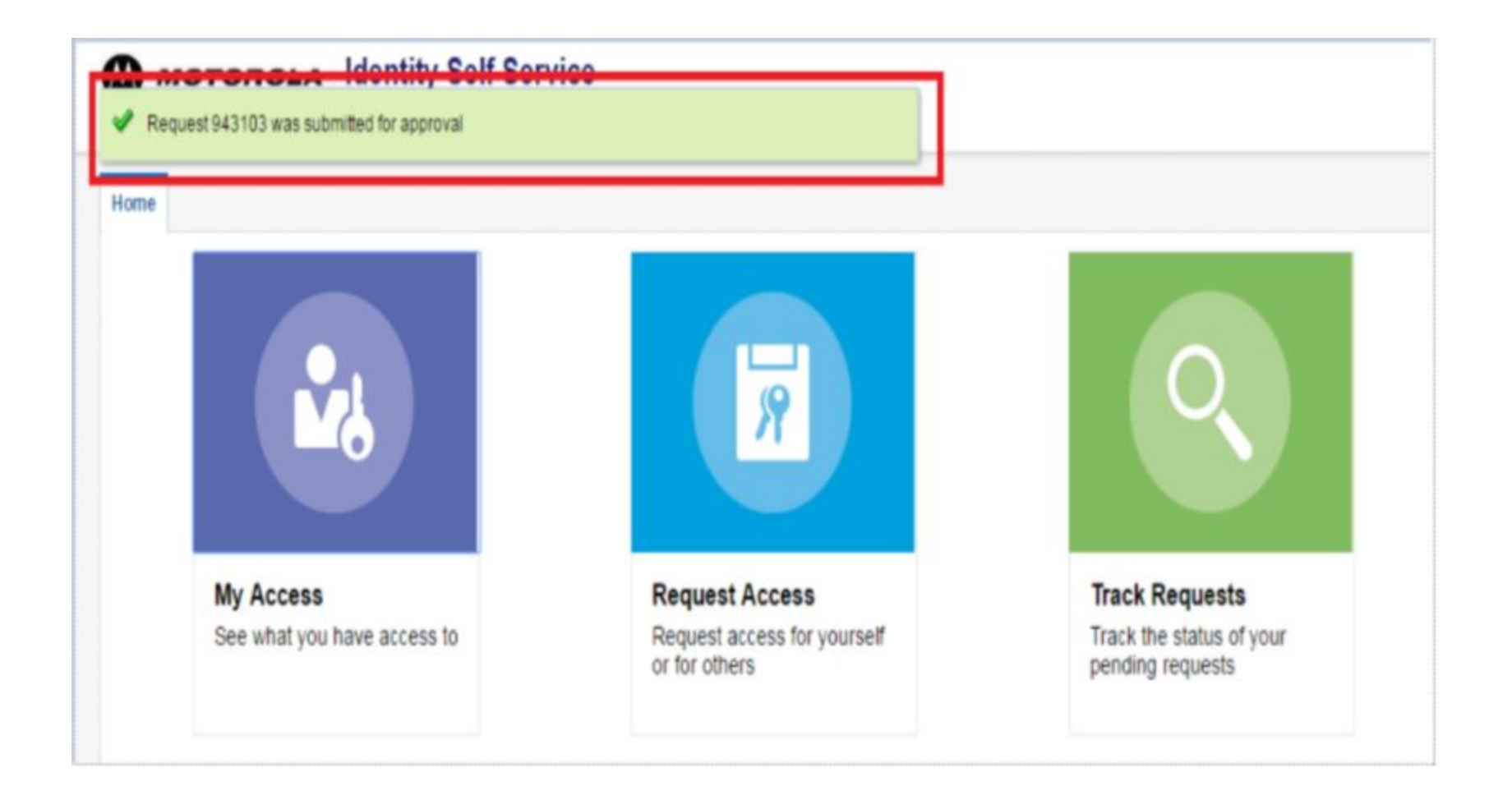